### How to Access Your Aetna ID Card at Aetna.com

Find a doctor

# Step 1: Click on "Member Login" Search Q Explore Aetna sites 🛛 🗸 Contact us Español Find a medication Member login

## Get the most out of your health plan

Member support

Tap in to all your plan tools and resources on your member website.

Log in

♥aetna<sup>®</sup>

Explore plans

Not a member yet? Explore plans >

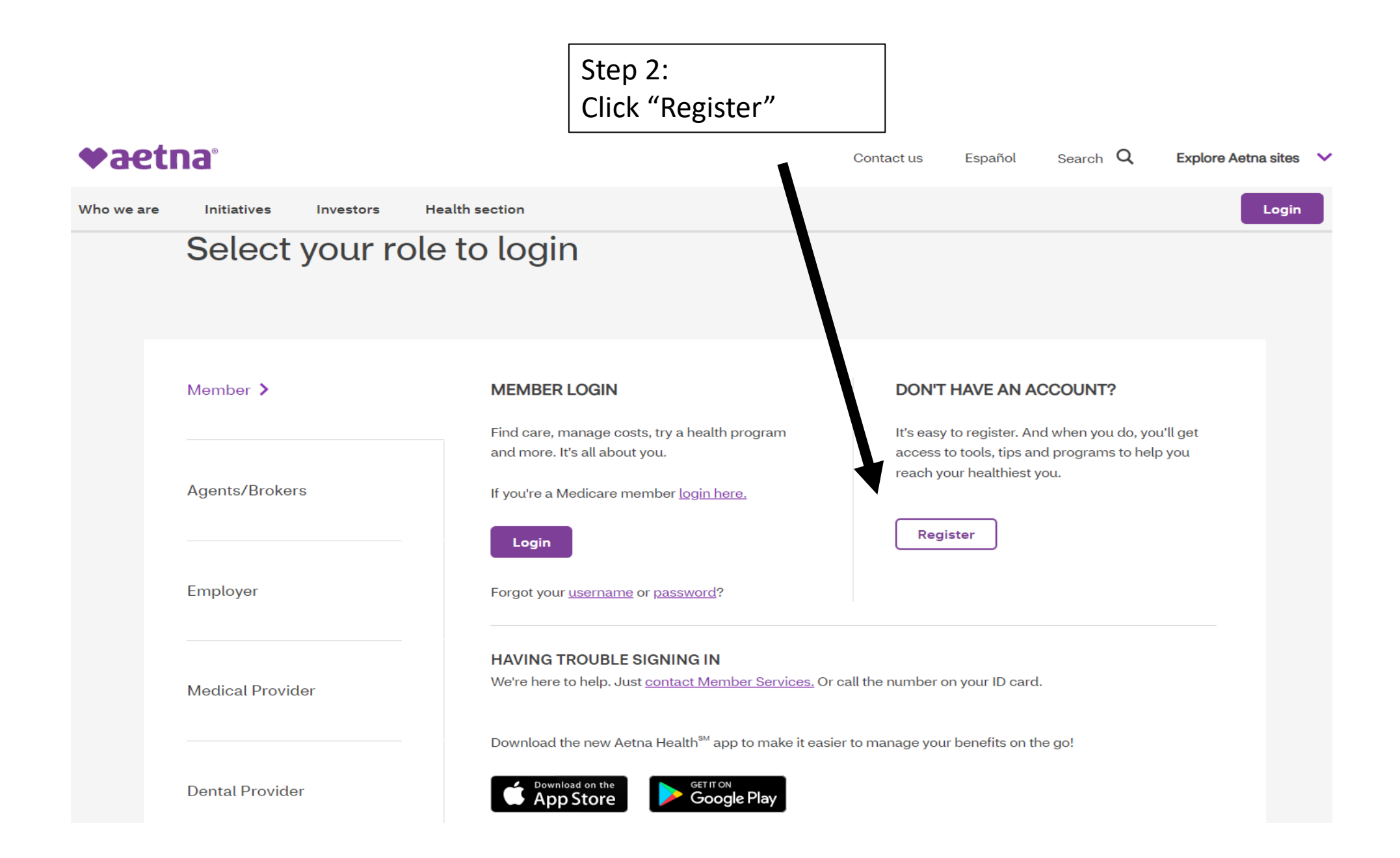

| Step 3:<br>Register using your SSN<br>and follow the steps<br>listed | ♥aetna°                                                                                                    | Español                                            |  |  |  |  |  |
|----------------------------------------------------------------------|----------------------------------------------------------------------------------------------------|----------------------------------------------------|--|--|--|--|--|
| New User Registration                                                |                                                                                                    |                                                    |  |  |  |  |  |
| Step<br>1 of 4<br>Personal Info                                      | Step<br>2 of 4<br>Validate Identity Crea                                                                                                    | Step<br>3 of 4<br>ate Account Terms and Conditions |  |  |  |  |  |
|                                                                      | Create an Account   To a ty use use, use use the some basic info. Contende user, or any EOB we sent to you: Image of the or or create your account. Most people use their Member ID. You can find your Member ID on your Do not were the or one of the or or or your DO one of the or or or or your DO one of the or or or or or or or or or or or or or | <pre>*marked fields are requi </pre>               |  |  |  |  |  |

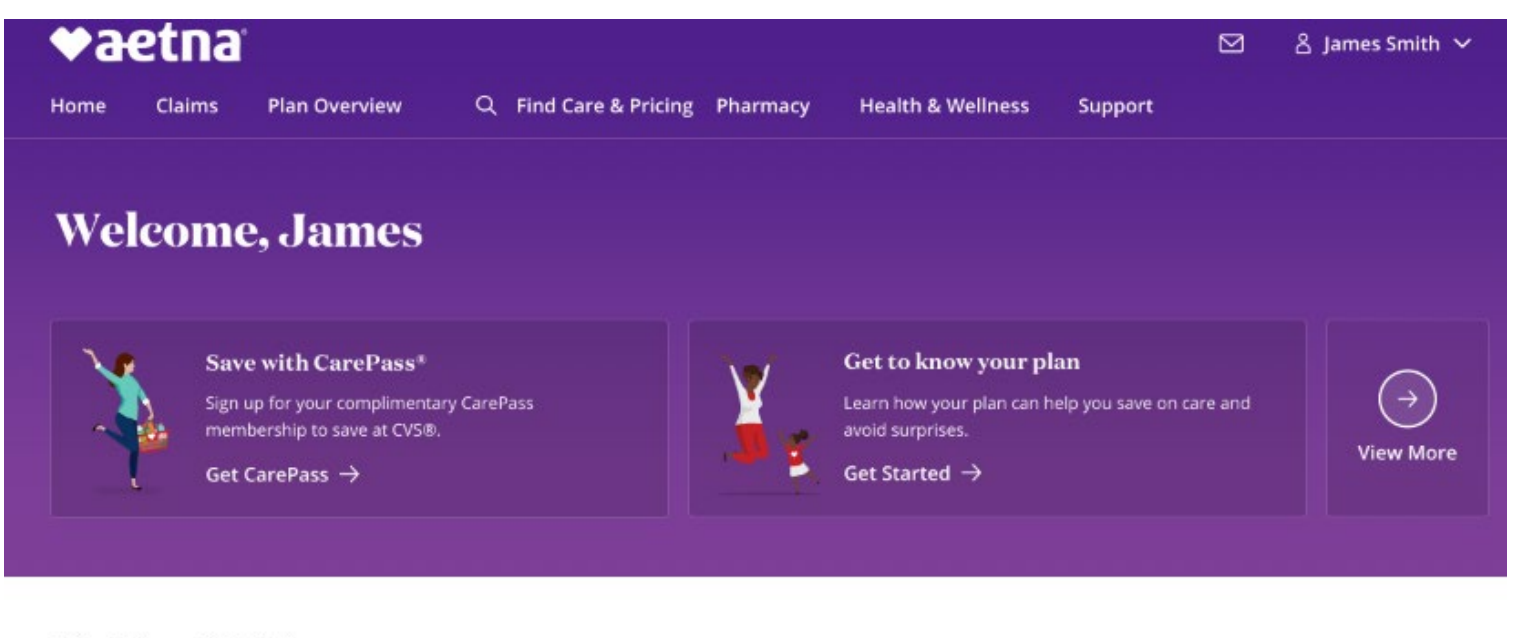

### **Find Care & Pricing**

| 8 Find a Provider | Find Dentists | Get Quick Care | 송 View Your Providers |
|-------------------|---------------|----------------|-----------------------|
|-------------------|---------------|----------------|-----------------------|

#### **Plan Overview**

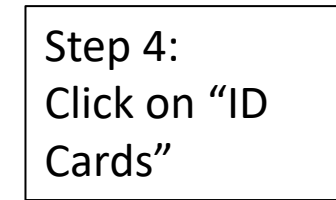

| Medical Coverage                                                                   | B  | Richard Tredeau<br>For Hannah – Dec 28          | Balance<br>\$72.31  |
|------------------------------------------------------------------------------------|----|-------------------------------------------------|---------------------|
| Spent         Remaining           \$1,070.92         \$4,129.08                    | Ba | Children's Hospital Colo<br>For Jordan – Dec 15 | Balance<br>\$333.30 |
| You are paying 100% of costs until you reach your deductible or out-of-pocket max. | F  | Lisinopril                                      | Balance             |
| What's Covered                                                                     |    | For James - Nov 15                              | \$9.40              |
|                                                                                    | 67 | Stella Aaboe, DDS                               | ¢67 40              |

Claims View All

|         | Vaetila                                                                                                    |                                           |
|---------|----------------------------------------------------------------------------------------------------|-------------------------------------------|
| Step 5: | Home Claims & Spending Benefits Q F                                                                                                    |                                           |
|         | ID Cards                                                                                                    |                                           |
|         | View cards for: James V                                                                                                    |                                           |
|         | Available cards: Medical ID Card V                                                                                                    |                                           |
|         | CES PEALTR<br>Mad Grp #123456-0017234<br>Issuer (12345) 1234567090<br>ID M123455 1234<br>PT M25 SMITH<br>PT M0 ELECTIONS REQUIRED<br>PARE ANDRES MINING<br>PARE ANDRES MINING<br>PARE |                                           |
|         | USE WWW.AETNA.COM TO CHOOSE PROVIDERS IN YOUR PLAN<br>See you, plan documents for all plan requirements, including<br>call 911. This card Soes not guarantee coverage.<br>WEDGA BUT AND A SAULY FAULY<br>to Retwork Defercible WAA 5050 313200<br>Out of Network DOF Max 51500 327900                                                                                                    |                                           |
|         | AETNA ONE ADVOCATE/PRECERT 1-800-558-0860<br>CVS RX SERVICES 1-866-284-9226<br>CVS RELP DESK FOR PHARMACISTS 1-800-364-6331<br>RESOURCES FOR LIVING (EAP) 1-800-789-8990<br>TALK TO A DOCTOR 24/7<br>OR TELADOC COM/AETNA 1-855-TELADOC                                                                                                    |                                           |
|         | Actna Life insugance Company (DEN)<br>Submit Craims To: PO BOX 981106<br>EL PASO                                                                                                    | Step 6:<br>Print or Share your ID<br>card |